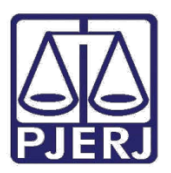

Dica de Sistema

## Validação de Documentos do Processo

Código HASH

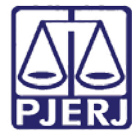

#### **SUMÁRIO**

| 1. | O que é o código <i>hash</i> ?                 | 3 |
|----|------------------------------------------------|---|
| 2. | Como funciona o código <i>hash</i>             | 3 |
| 3. | Como o usuário verifica o código <i>hash</i> ? | 4 |
| 4. | Configuração dos textos para assinatura:       | 8 |
| 5. | Histórico de versões                           | 9 |

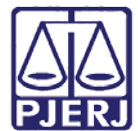

# Validação de Documentos do

### Processo

#### 1. O que é o código hash?

Um *hash*é uma sequência de *bits* gerada por um algoritmo de dispersão. Essa sequência busca identificar um arquivo ou informação,sendo usada,unicamente, para verificar a integridade destes. A finalidade de uma função *hash* é produzir uma impressão digital de um arquivo, uma mensagem ou blocos de dados.

#### 2. Como funciona o código *hash*

A partir de abril de 2015, todos os textos produzidos pelos cartórios, tanto por juízes como por chefes de serventia, além de receber a barra onde consta o*login* e a data da assinatura, receberão, ao final do texto, um código *hash*.

Os usuários do DCP continuarão a produzir os textos normalmente no DCP. Não haverá nenhuma diferença, nem criação de novo parâmetro para preenchimento. O código será preenchido automaticamente, e, aparecerá no momento da impressão do texto fisicamente, ou, no momento do envio para a fila de assinatura.

Antes da assinatura, aparecerá no texto apenas a informação:

Código para consulta do documento/texto no portal do TJERJ:

Este código pode ser verificado em: http://www4.tjrj.jus.br/CertidaoCNJ/validacao.do

Após a impressão, o código passa a aparecer conforme verificado abaixo:

Código para consulta do documento/texto no portal do TJERJ:2QCM.4EHD.TRKF.T69K

Este código pode ser verificado em: <u>http://www4.tjrj.jus.br/CertidaoCNJ/validacao.do</u>

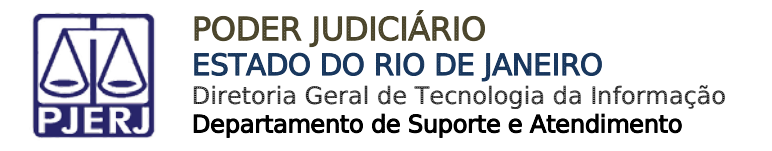

O texto aparecerá no local da fila de assinatura para o qual estiver configurado, e, após assinatura, terá as duas informações: a assinatura e o código para verificação.

|       | EMPRESA DE ALIMENTOS ALIMENTANDO<br>RUA SÃO SALVADOR, 500 - CENTRO                                                                                                    |
|-------|----------------------------------------------------------------------------------------------------|
|       | Código para consulta do documento/texto no portal do TJER. 20CM.4EHD.TRKF.T69<br>Este código pode ser verificado em: http://www4.tjrj.jus.br/CertidaoCNJ/validacao.do |
|       | 281                                                                                                    |
| MARIA | :000017931 Assinado em 02/03/2015 11:29:31<br>Local: T.J.R.J                                                                                                    |

Figura 1 - Texto assinado.

#### 3. Como o usuário verifica o código hash?

No caminho abaixo, o usuário externo pode verificar a autenticidade do TJERJ:

Ou, digitar no *browser*: <u>http://www4.tjrj.jus.br/CertidaoCNJ/validacao.do</u>

Ou, entrar na página do Tribunal em Serviços – Validação de documentos.

| PODER JUDICIÁRIO<br>ESTADO DO RIO DE JANEIRO                                                                                            |                                                                                                    |                                                                                                    |                   |                   |              |                   |      |                                                                     |
|----------------------------------------------------------------------------------------------------|----------------------------------------------------------------------------------------------------|----------------------------------------------------------------------------------------------------|-------------------|-------------------|--------------|-------------------|------|---------------------------------------------------------------------|
| Página Inicial Con                                                                                                    | nsultas                                                                                              | Serviços                                                                                                    | Institucional     | Concursos         | Licitações   | Webmail           |      | م                                                                   |
| Serviços                                                                                                    |                                                                                                    | Servi                                                                                                    | ços               |                   |              |                   |      |                                                                     |
| Cálculo de Débitos<br>Judiciais                                                                                                    |                                                                                                    | Serviços                                                                                                    |                   |                   |              |                   |      |                                                                     |
| Depósito Judicial - DEPJU                                                                                                    | D >                                                                                                  | Esta página p                                                                                                    | ermite o acesso a | a alguns serviços | eletrônicos: |                   |      |                                                                     |
| Dicas Plantão Recesso 2014 Pré-Cadastro de Petição - O serviço visa agilizar o atendimento do advogado que deseja protocolizar petição. |                                                                                                    |                                                                                                    |                   |                   |              |                   | ção. |                                                                     |
| Dicas do Sistema DCP Serviço permite o preenchimento e a impressão de alguns tipos de guia no formato eletrônico.                       |                                                                                                    |                                                                                                    |                   |                   |              | etrônico.         |      |                                                                     |
| Emissão de Certidão CNJ                                                                                                    | missão de Certidão CNJ >> Cálculo de débitos judiciais - O serviço auxilia o cálculo de sucumbência. |                                                                                                    |                   |                   |              |                   |      |                                                                     |
| GRERJ Eletrônica > Sistemas - O serviço permite acesso a sistemas de interesse de magistrados, serventuários (ativos ou apor            |                                                                                                    |                                                                                                    |                   |                   |              | ou aposentados) e |      |                                                                     |
| Malote Digital                                                                                                    |                                                                                                    | pensionistas.                                                                                                    |                   |                   |              |                   |      |                                                                     |
| Manuais dos Sistemas de<br>Informática                                                                                                  |                                                                                                    | Processo Eletrônico:: Para ter acesso a este serviço é necessário fazer o cadastro presencial em quaisquer das serventias<br>habilitadas (Ato Normativo TJ N. 30, de 07/12/2009), ou o cadastro eletrônico através do sitio do Tribunal de Justiça (Resolução<br>TJ/0E/RJ № 35/2012). O serviço permite que o operador do direito devidamente identificado atue diretamente no processo: |                   |                   |              |                   |      | equer das serventias<br>le Justiça (Resolução<br>amente no processo |
| Portal de Sistemas                                                                                                    |                                                                                                    | eletrônico de acordo com a Resolução nº. 16/09.                                                                                                    |                   |                   |              |                   |      |                                                                     |
| Pré Cadastro de Petição                                                                                                    |                                                                                                    | I - Documento de identificação oficial de âmbito nacional com foto                                                                                                    |                   |                   |              |                   |      |                                                                     |
| Processo Eletrônico                                                                                                    |                                                                                                    |                                                                                                    |                   |                   |              |                   |      |                                                                     |
| Serventias Habilitadas<br>para Realizar o Cadastro<br>Presencial                                                                        |                                                                                                    | Serviços on-line<br>Push - O serviço é responsável pelo cadastro de conta para recebimento de andamento processual por e-mail.<br>Envio de petição - serviço propicia o envio de petição por meio eletrônico, nos termos da Lei 9800/99.                                                                                                    |                   |                   |              |                   |      |                                                                     |
| Serviços Online                                                                                                    |                                                                                                    | ranuais dos sistemas de informatica - o serviço dispunibiliza para download todos os manuais dos sistemas corporativos.                                                                                                    |                   |                   |              |                   |      |                                                                     |
| Sistemas                                                                                                    | >                                                                                                    |                                                                                                    |                   |                   |              |                   |      |                                                                     |
| Validação de documentos                                                                                                    | a >                                                                                                  |                                                                                                    |                   |                   |              |                   |      |                                                                     |
| Vídeos                                                                                                    | >                                                                                                    |                                                                                                    |                   |                   |              |                   |      |                                                                     |

Figura 2 - Página inicial do portal do PJERJ.

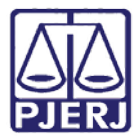

Escolha a opção: **por Documento do Processo** e preencha todos os campos.

| Validação de documentos                                                                                              |  |  |  |  |  |
|----------------------------------------------------------------------------------------------------|--|--|--|--|--|
| <ul> <li>por Certidão</li> <li>por Documento do Processo:</li> <li>Numeração do processo de 1ª instância:</li> </ul> |  |  |  |  |  |
| <ul> <li>Numeração única</li> <li>Numeração antiga</li> </ul>                                                        |  |  |  |  |  |
| Número de processo: .2014 <sub>.8.19.</sub> 0209                                                                     |  |  |  |  |  |
| Código de Verificação: 2QCM.4EHD.TRKF.T69K                                                                           |  |  |  |  |  |
| Digite ao lado a sequência da imagem abaixo :                                                                        |  |  |  |  |  |

Figura 3 - Tela de Validação de documento

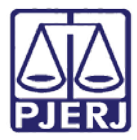

O sistema abrirá uma tela onde constará o documento assinado para conferência.

| Estado do Rio de Jameiro<br>Poder Judiciário<br>Tribunal de Justiça                                                                                                    | 150                                                                                                    |
|----------------------------------------------------------------------------------------------------|----------------------------------------------------------------------------------------------------|
| Assunto: Desconto em Folha de Pagan<br>Processo Nº: 8.19.0205<br>ClasselAssunto: DIESPEJO - Direitos e Ti<br>Autor: MINISTÉRIO PÚBLICO<br>Réu: TESTE DA SILVA JR<br>Favorecido: EDUARDO I<br>Prezado Senhor,                                                                                                    | nento (Alimientos Definitivos)<br>tulos de Crédito / Penhor / Coisas                                                                                                    |
| Comunico a V.Sa. que dever<br>Nacionalidade Brasileira - Endereço: Rua<br>- RJ, a título de PENSÃO ALIMENTICIA<br>de seus rendimentos líquidos, assim cons<br>apenas as parcelas referentes ao impos<br>privada, incidindo tal percentual sobre<br>rescisióntas, devendo a mesma ser desco<br>12345-25 - Banco D01 Ag: 010, movimer<br>Na hipótese de rescisão do cor<br>percentual que ihe cabe incidente sobre<br>aos beneficiários dos alimentos e, ainda<br>pensão fixada, para efeitos de bioquelo<br>como garantia de eventual inadimpiemen<br>empregiado, sob pena de poder ser respo | à ser descontada dos vencimentos do Sr.(a) Teste da Silva Jr -<br>Baldraco, nº 1 - CEP: 20780-220 - Cachambi - Rio de Janeiro<br>DEFINITIVA a quantia correspondente a 30% (tinta porcento)<br>iderados todos os ganhos brutos auferidos pelo réu, dediuzidas<br>to de renda retido na fonte e a previdência social, pública ou<br>13º Salánd o e ferias, PIS/PASEP, FGTS e demais verbas<br>ntada em folha de pagamento a ser depositadia na conta conta:<br>tada pelo(a) Sr.(a) ANA<br>tirato de trabalho, V. Sa. só poderá pagar ao empregado o<br>as verbas de Indenização e semeinantes, pagando o restante<br>o, deverá comunicar ao banco depositário dio FGTS que há<br>da parte correspondente ao percentual fixadio por este Julzo,<br>to do débito alimentar, ficando liberada tão-somente a parte do<br>nsabilizado pelos prejulizos causados aos alimentandos. |
|                                                                                                    | Atendosamente,                                                                                                    |
| Rio de J                                                                                                    | ianeiro, 02 de março de 2015.                                                                                                    |
|                                                                                                    |                                                                                                    |
| EMPRESA DE ALIMENTOS ALIMENTAJ<br>RUA SÃO SALVADOR, 500 - CENTRO                                                                                                    | IDO                                                                                                    |
| Còdigo para consulta do docu<br>Este código pode ser verifico                                                                                                    | mento/texto no portal do TJERJ: 2QCM.4EHD.TRKF.T69K<br>do em: http://www4.ij/j.as.br/CertideoCNJ/velidaceo.do                                                                                                    |
| 211<br>EDGENA                                                                                                    |                                                                                                    |

Figura 4- Tela de Documento assinado

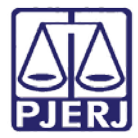

Caso o documento seja impresso, mas não seja assinado digitalmente, como no caso abaixo:

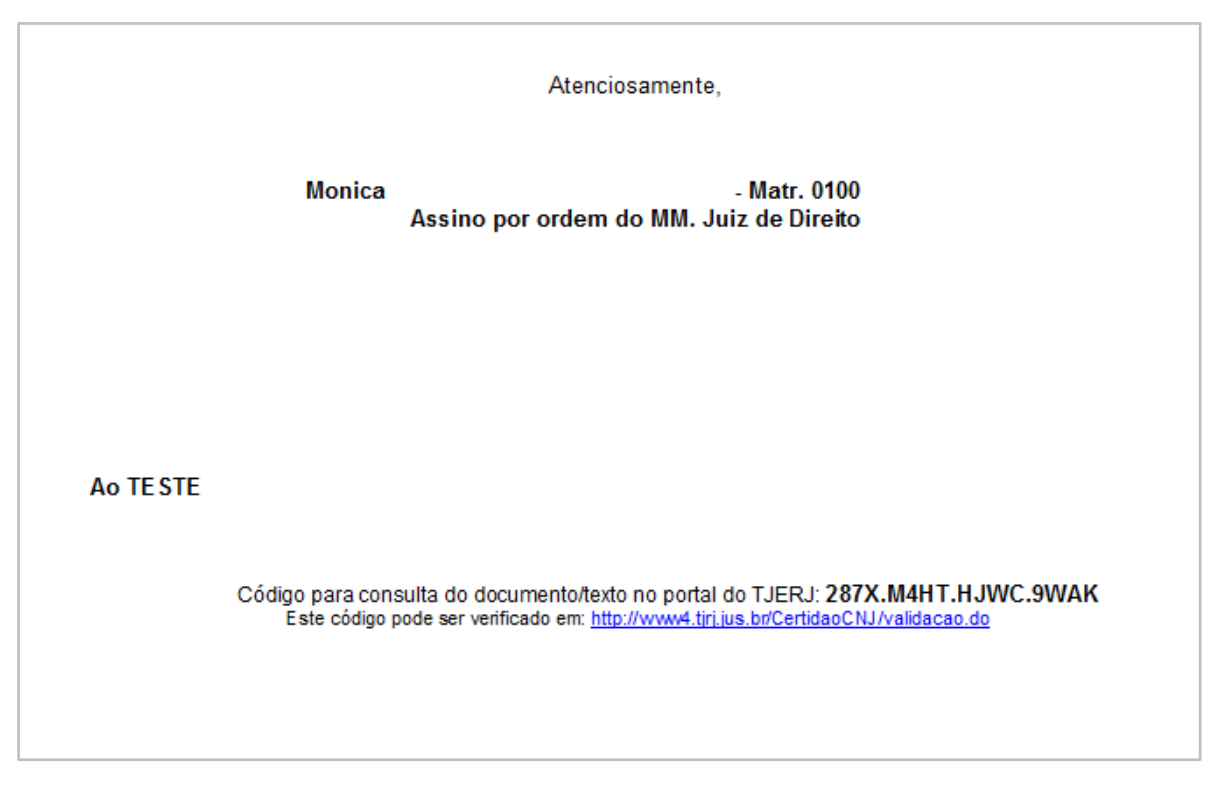

Figura 5 - Documento não assinado

Ao pesquisar o documento na internet, aparecerá a seguinte informação:

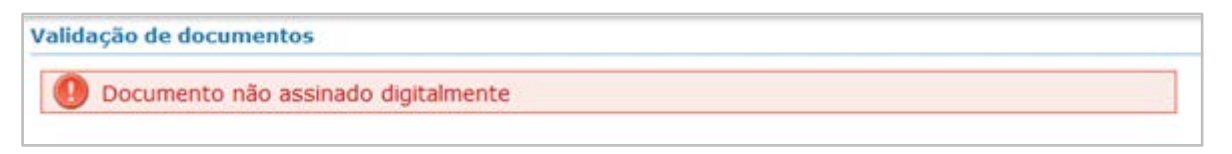

#### Figura 6 - Tela de Erro Documento não assinado

O documento não assinado digitalmente será válido somente quando assinado e apresentado fisicamente.

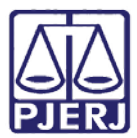

#### 4. Configuração dos textos para assinatura:

Como novos textos estarão disponíveis para assinatura digital, será necessário rever a configuração dos textos na serventia. Para isso, o chefe da serventia ou seu substituto deverá utilizar o Menu: Cartório – Texto Padrão – Configuração.

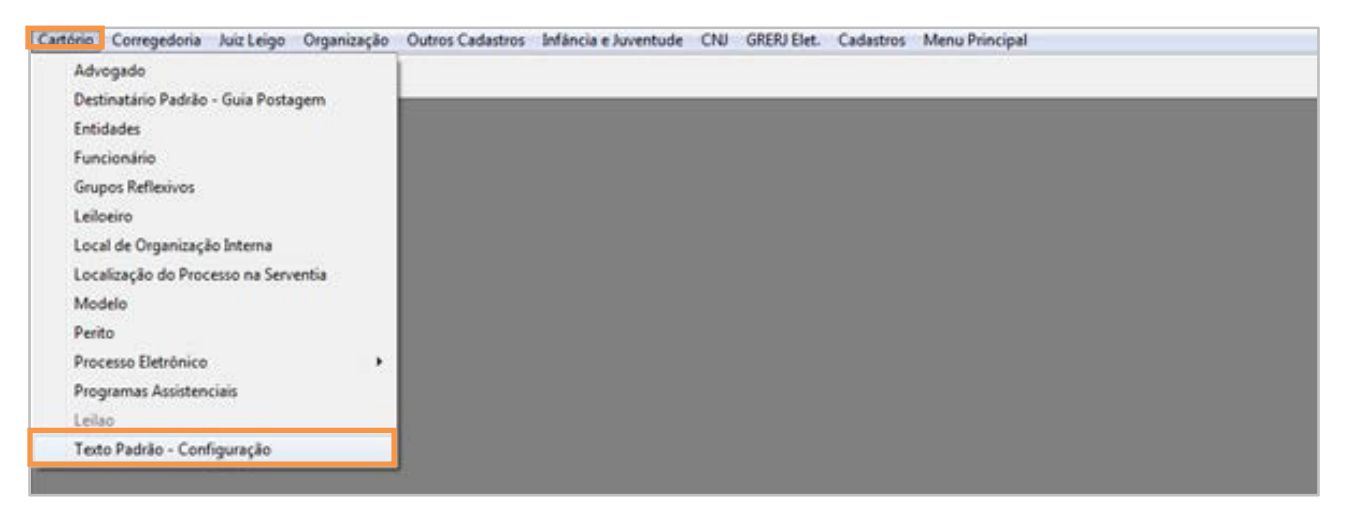

Figura 7 - Tela de Configuração dos textos

Vários textos, que anteriormente estavam na cor amarela pela impossibilidade de assinar digitalmente, já estarão liberados para configuração.

Continuam na cor amarela apenas os textos onde há impossibilidade de alterar a configuração do juiz para o chefe da serventia, devido ao fato de ser somente o juiz responsável pela assinatura daquele determinado texto.

Para fazer a configuração, reveja o Manual de Configuração de Textos:

<u>http://portaltj.tjrj.jus.br/documents/10136/54109/dcp-manual-tela-de-configuração-de-</u> texto.pdf

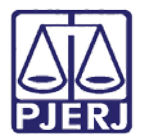

#### 5. Histórico de versões

| Versão | Data       | Descrição da alteração | Responsável   |
|--------|------------|------------------------|---------------|
| 1.0    | 04/03/2015 | Criação do manual      | Maria Eugênia |
|        |            |                        |               |
|        |            |                        |               |
|        |            |                        |               |